# 🕑 NTT東日本 🌄 TOKYO GAS から 工事関係者 の皆様へ

<sup>埋設物調査・確認・工事立会において</sup> 共同Web受付を 開始しました

- NTT東日本・東京ガス宛の申請を同時に実施できます
- FAX送信が不要となり、 申請内容の確認やコピーが簡単になります
- •申請間違いによる事故のリスクが減ります
- ・他社申請用に申請内容を打ち出せます

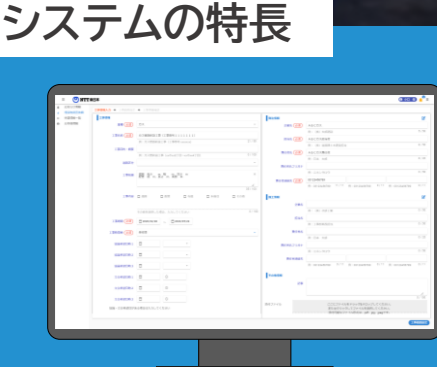

▲Webで手軽に申請可能

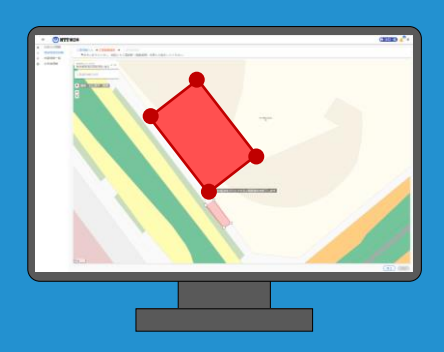

▲地図上に作図して簡単に 工事範囲を指定

## この機会にぜひ、当システムをご利用ください

#### 新 埋設物調査・工事立会受付システム

https://ap.infrastructure-mgmt.jp

ご利用の際は 最新のWebブラウザーをご利用ください。 ※Internet Explorerはサポートしていません。 他のブラウザをお使いください。 ※インターネットによるお申込みは24時間可能ですが、 受付は平日日中帯のみとなります。

## 埋設物調査・工事立会受付システム ご利用の流れ

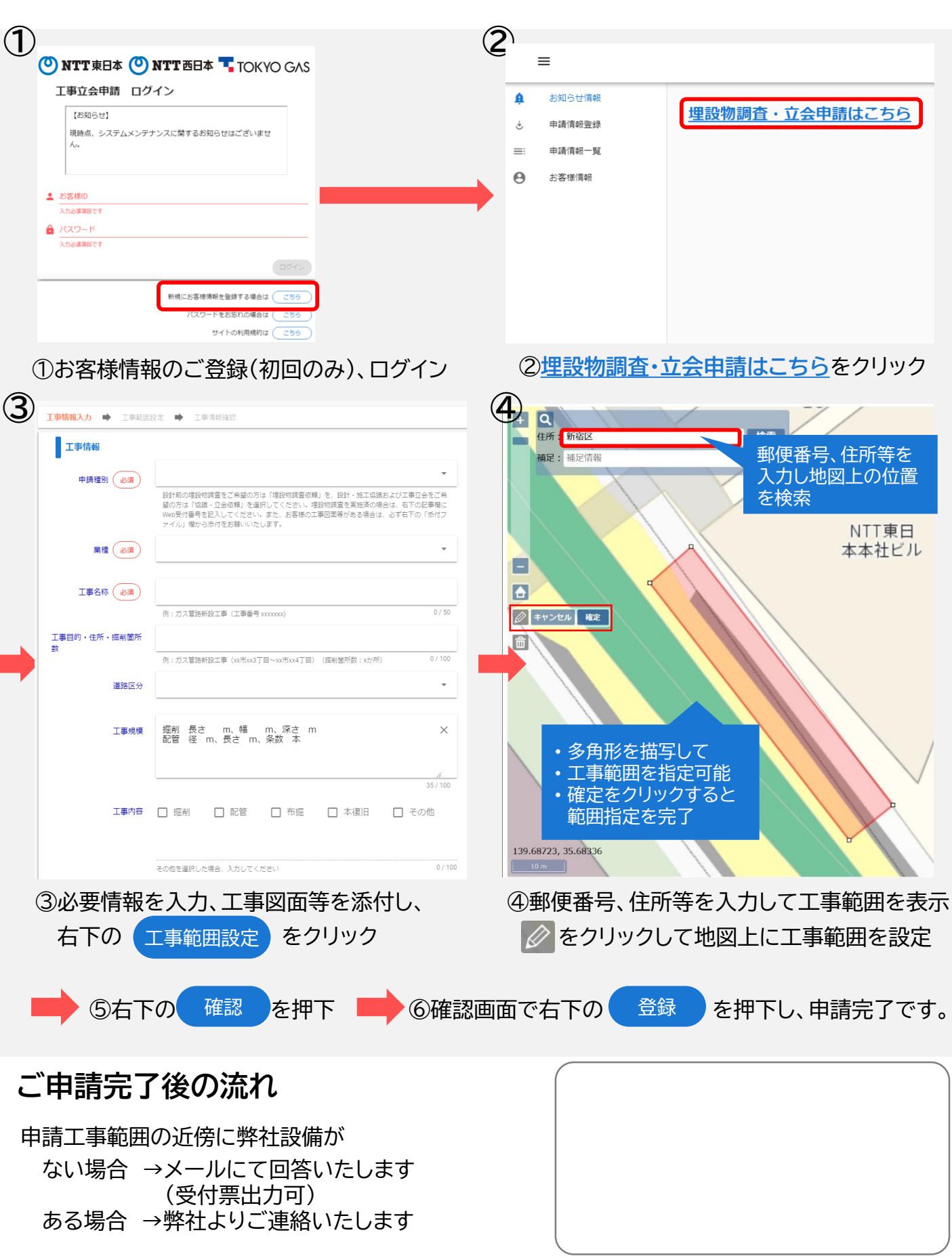

### 埋設物調査・工事立会受付システム ご利用の流れ(詳細版)

①新立会Web(申請者用)URLにアクセス
 <u>https://ap.infrastructure-mgmt.jp/</u>

※Internet Explorerはサポートしていません。 他のブラウザをお使いください。

②「新規にお客様情報を登録する場合はこちら」から入り、アカウントを新規登録してください。(初回のみ)
 ③登録が完了するとお客様 I Dが発行されます。(初回のみ)

(登録したメールアドレスに登録完了メールが届きますので、IDの保管を忘れずにお願いいたします)

|                      | 🕐 NTTInfraNet                                                                                                    |                                                                                                    |
|----------------------|----------------------------------------------------------------------------------------------------|----------------------------------------------------------------------------------------------------|
| 工争立去中朝 ロクイン          | BIL-J-COURTER-TCI<br>ORI-A-ORIZ-RA-FY C-2758-VARIA ULT. TRUE ANNET INVESTIGATI,<br>INF-A-COURTER-TY-FY-C-2758-VARIA ULT. TRUE ANNET INVESTIGATION ANNET ANNET ANNET ANNET ANNET ANNET ANNET ANNET ANNET ANNET ANNET ANNET ANNET ANNET ANNET ANNET ANNET ANNET ANNET ANNET ANNET ANNET ANNET ANNET ANNET ANNET ANNET ANNET ANNET ANNET ANNET ANNET ANNET ANNET ANNET ANNET ANNET ANNET ANNET ANNET ANNET ANNET ANNET ANNET ANNET ANNET ANNET ANNET ANNE ANNE                                                                                                    | KIRNY<br>NGCYNNERANU UT, NMNCHI AVATI HEDUR, MNCHINHAURANNANNANTA-FAIT.                                                                                                    |
|                      | ITERNE .                                                                                                    |                                                                                                    |
| 👤 お客様ID              | <ul> <li>18年ームページ以びありービスへの回転型はALLだちまームページの開発のジキリービスのご利用は、ユーザ登録されたカモの利用が発展する。</li> </ul>                                                                                                    |                                                                                                    |
|                      | INERUMENIC'S.CT                                                                                                    |                                                                                                    |
| 入力必須項目です             | - SHIL, BIN, AN, HORM, C.K. (1971) The AND SECURIT COMPUTATION TRY VIET CONTRACT, VIET NEWLY, CAN THERE, CAN THE CONTRACT, VIET NEWLY, CAN THE CONTRACT, VIET NEWLY, VIET NEWLY, VIET NEWLY, VIET N          | ージージョンテレイシャンジョン<br>「シージン」<br>「シージン」<br>「シーシー<br>「シージン」<br>「シージン<br>「シーシー<br>「シーシー<br>「シーシー<br>「シーシー<br>「シーシー<br>「シーシー<br>「シーシー<br>「シーシー<br>「シーシー<br>「シーシー<br>「シーシー<br>「シーシー<br>「シーシー<br>「シーシー<br>「シーシー<br>「シーシー<br>「シー<br>「 |
| 🔒 パスワード              | ・時間は他をしかくらして、必要性の効果でないてきたったべくらなどのコンデンタや着他の単分類が発行するかなどの必然を考えば、例外にはなん、他かしなべくらなどの利用に関いては、必須他の者のの                                                                                                    | 577##K-4.#7.                                                                                                    |
|                      | anal                                                                                                    |                                                                                                    |
| 1.1.必須適用です           | - 代表は利益の日本・ムベージはと利益するソフトウェアネは、当然なびその開始会対ならびに加工まで有する参加時、利益等、市成等その他の使用により構造されており、当れは、非常常に用して、1と思う<br>・範疇が利益の日本・ムベージはと利益するソフトウェア為につきましては、当ホームページはどの開発が利益目的であるとなりできたとができ、水気、肥力率への利用品品、色素での他の利用はおお                                                                                                    | ##の合理が可能性も注意するものではあっません。<br>かられません。                                                                                                    |
|                      | 28427162/07-4088<br>- 18-4-9-2012/07-428.408/081202-1913-3-9-2846.0.428888.0.4288888.0.677.<br>- 2848. JRAN 10-9-488.008122.2.1.812 09-1998/00-42882820-40048270-40048270-40048270-40048270-48802802802<br>- 2849.212.012-102.0288.00072-0112.79-00-4886805.91-0-0-012823740.48852047.                                                                                                    | Matter att.                                                                                                    |
|                      | - 18-14-570. #8808ASBEADIN 32. Generation Leppins (#88178/187.                                                                                                    |                                                                                                    |
|                      | ・編品、インターネット17かりなりたれているデータ(株主条件)株、新潟県内以び商品が設備の株式特別にし、新潟市内に、新潟市内にお客様のため株式もための株式市内にしてす。                                                                                                    | []                                                                                                    |
| 新規にお客様情報を登録する場合は、こちら | Тяждунарны<br>- анкномендила цажысавь эн-24-ренесшелия элемаляния есипетном бу жатланкат-комжени/такоссат                                                                                                    | 新規登録については                                                                                                    |
|                      | - 当ちームページにどの時にありり、お茶坊は、当市以び事会事(ログイン曲曲の)新にと聞かれた日本など(以下「古合社」というます)に対し、お茶園の個人が用手信件することにいうます。                                                                                                    |                                                                                                    |
|                      | ・お客様から当然に見得られた個人の範疇、出来なび以下の決戦に伴う手持ち回います。自当日におけた市場的商人目前の自ち払いについては、各分目のホームページなどでご知道となかい。                                                                                                    | こ利田相約を確認のトート                                                                                                    |
| お客様IDをお忘れの場合は(こちら)   | (#AB#6#880(20-7)                                                                                                    |                                                                                                    |
|                      | <ul> <li>SHEL PARTY ACCENTED IN A DATE OF DECIMARE ADDITION OF DESIGNATION ACTIVITY OF DECIMARY ACTIVITY OF DECIMARY ACCENTED ACTIVITY OF DECIMARY ACCENTED ACTIVITY OF DECIMARY ACCENTED ACCENTED AC</li></ul> |                                                                                                    |
| パスワードをお忘れの場合は こちら    | 22 D2C-24MC1D122X00284-000550-1-92A008000000000000     21 A9-CSU20C080000-0-00000000000     21 A9-CSU20C080000-0000000     21 A9-CSU20C0800000000000     21 X00000000000000     21 X00000000000000     21 X00000000000000     21 X00000000000000                                                                                                    | 同恵をクリックしてくたさい。                                                                                                    |
| サイトの利用規約は こちら        | <ol> <li>Barrade, Gale Anternational Conference on Conference on Con</li></ol> | L'                                                                                                    |
| サイトのご利用条件 プライバシーボリシー | <ol> <li>J. S. J. Andreaston</li> <li>J. S. J. Andreaston</li> <li>J. S. J. Andreaston</li> <li>J. S. J. Andreaston</li> <li>J. S. J. Andreaston</li> <li>J. S. J. Andreaston</li> <li>J. S. J. Andreaston</li> <li>J. Andreaston</li> <li>J. Andreaston</li> <li>J. Andreaston</li> <li>J. J. Andreaston</li> <li>J. J. Andreaston</li> <li>J. J. Andreaston</li> <li>J. J. Andreaston</li> <li>J. J. Andreaston</li> <li>J. J. Andreaston</li> <li>J. J. Andreaston</li> <li>J. J. Andreaston</li> <li>J. J. Andreaston</li> <li>J. J. Andreaston</li> <li>J. J. Andreaston</li> <li>J. J. J. Andreaston</li> <li>J. J. J. Andreaston</li> <li>J. J. J. J. J. J. J. J. J. J. J. J. J. J</li></ol>                                                                                                    |                                                                                                    |
|                      |                                                                                                    |                                                                                                    |

④お客様 I Dとパスワードを入力し、ログイン後、「埋設物調査・立会申請はこちら」をクリックしてください。

|                        | =                                        |                          |                                                                            |                 |                                       |                    |
|------------------------|------------------------------------------|--------------------------|----------------------------------------------------------------------------|-----------------|---------------------------------------|--------------------|
| 工事立会申請 ログイン            | ▲ お知らせ情報                                 |                          |                                                                            |                 |                                       |                    |
|                        | ↓ 由遺債報祭録                                 | 坦                        | <u> 毘設物調査・立会申請はこちら</u>                                                     |                 |                                       |                    |
|                        | <ul> <li>中時時代金属</li> <li>申請信報</li> </ul> |                          |                                                                            |                 |                                       |                    |
| /27-K                  |                                          |                          |                                                                            |                 |                                       |                    |
| ······                 | 0 2 2 2 2 2 2 2 2 2 2 2 2 2 2 2 2 2 2 2  |                          |                                                                            | J               |                                       |                    |
|                        |                                          |                          |                                                                            |                 |                                       |                    |
|                        |                                          |                          |                                                                            |                 |                                       |                    |
| 新規にお客様情報を登録する場合は ごちら 目 | ■ ( <sup>0</sup> ) NTT 東日Z               | 本 ( <sup>0</sup> ) NTT 西 |                                                                            |                 | Θ                                     | an 1540 🛕 🏢        |
| お客様IDをお忘れの場合は こちら      | お知らせ情報                                   | •                        |                                                                            |                 |                                       |                    |
| パスワードをお忘れの場合は ごちら      | 申請情報登録                                   | 工事情報入力 🌩 工事              | 8回180定 🌩 工事情報確認 🌩 該当企業確認                                                   |                 |                                       |                    |
| サイトの利用規約は 256 === =    | 申请情報一覧                                   | 工事情報                     |                                                                            | 発注情報            |                                       |                    |
| サイトのご利用条件 ブライバシーボリシー   | 的客樣情報                                    | 申請種別                     | 施工協議依頼(工事実施に伴う工事照会・施工協議をご<br>希望の場合)                                        | ▼ 企業名 必須        | D                                     |                    |
|                        |                                          |                          | 埋設物調査を実施済の場合は、右下の記事欄にWeb受付番号を記入してくだ<br>た、お客様の工事回回等がある場合は、必ず右下の「所付ファイル」 埋から | さい。ま<br>渉付をお願   | 例: (株) 太郎建設                           | 0 / 50             |
|                        |                                          |                          | いいたします。                                                                    | 担当名の深           |                                       |                    |
|                        |                                          | 葉種 (63)                  | 77.                                                                        |                 | 例: (株) 道路課土木建設担当                      | 0/50               |
|                        |                                          | 工事名称 必須                  |                                                                            | 責任者名(必須         |                                       | 0 / 20             |
|                        |                                          |                          | 例:ガス管路新設工事(工事番号 xxxxxxxx)                                                  | 0/50<br>百仁夷久つりた | 的:口本 太郎                               | 0720               |
|                        |                                          | 工事目的・住所・掘削<br>箇所数        |                                                                            |                 | 例:ニホンタロウ                              | 0 / 50             |
|                        |                                          |                          | 例:ガス管路新設工事(xxx市xx3丁目~xxx市xx4丁目)(振前箇所数:xか所)                                 | 0/100           |                                       |                    |
|                        |                                          | 道路区分                     |                                                                            |                 | 例:0312345678 0/11 例:0312345678 0/11 例 | 列:03123456789 0/11 |
|                        |                                          | Trans                    |                                                                            | ×               |                                       |                    |
|                        |                                          | 工事现候                     | 18875 1852 111、1981 111、0年2 111<br>配管 径 m、長さ m、条数 本                        | 施工情報            |                                       |                    |
|                        |                                          |                          |                                                                            | 企業名             | D                                     |                    |
|                        |                                          |                          |                                                                            | 35 / 100        | 例:(株)次却工業                             | 0 / 50             |
|                        |                                          | 工事内容                     | □ 掘削 □ 配管 □ 布堀 □ 本復旧 □                                                     | その他 担当名 必須      | <u>ل</u>                              |                    |
|                        |                                          |                          |                                                                            |                 | 例:工事部東西担当                             | 0 / 50             |

- ⑤申請種別は「埋設物調査依頼」「施工協議依頼」「立会依頼」から選択してください。 選択した申請種別毎に申請受付後の進捗ステータス遷移が変わります。
- ⑥協議・立会希望日については、1日3個まで時間帯を複数選択できます。
   ※立会希望日について、選択可能時間外をご希望の場合は記事欄に記入をお願いします。
- ⑦お客様の工事図面等がある場合は、必ず添付をお願いします。また、同一箇所の2回目以降 (埋設物調査実施済)の申請は、前回のWeb申請番号を備考欄に記載してください。
- ⑧ 工事情報入力フォーマットに工事情報を記入し、「工事範囲設定」をクリックしてください。

#### <エ事情報の入力項目について>

| <b>工事情報入力</b> ➡ 工事範囲: | 設定 🗭 工事情報確認 🛸 該当企業確認                                                                                                    |                         |                                                                                                    |
|-----------------------|----------------------------------------------------------------------------------------------------|-------------------------|----------------------------------------------------------------------------------------------------|
| 工事情報                  |                                                                                                    | 発注情報                    | Ľ                                                                                                    |
| 申請種別 必須               | 埋設物調査依頼(設計に伴う埋設物調査・設計協議をご希望の場合)                                                                                                    | 企業名(必須)                 |                                                                                                    |
|                       | 施工協議依頼(工事実施に伴う工事照会・施工協議をご希望の場合)                                                                                                    | _                       | 例:(株)太郎建設 0/50                                                                                                    |
| 業種 必須                 | 立会依頼(工事間会後の現地立会依頼をご希望の場合)                                                                                                    | 担当名 必須                  | a. (a) 1900 - 1100 - 11 |
|                       |                                                                                                    | 責任者名 (必須)               | 0.10                                                                                                    |
| 工事名称(約3月)             | 例:ガス管路新設工事(工事母号 xxxxxxxx) 0/50                                                                                                    |                         | 例:日本 太郎 0/20                                                                                                    |
| 工事目的・住所・掘削箇所          |                                                                                                    | 責任者名フリガナ                |                                                                                                    |
| έλ<br>Ι               | 例:ガス管路新設工事 (xxtħxx3丁目〜xxtħxx4丁目) (振用箇所数:xか所) 0/100                                                                                                    |                         | 例:ニホンタロウ 0/50                                                                                                    |
| 道路区分                  | · ·                                                                                                    | 青任者連絡先 🕺 🖉              | 例:03123456789 0/11 例:03123456789 0/11 例:03123456789 0/11                                                                                                    |
| 丁本相道                  | 振測 長さ m、幅 m、深さ m X                                                                                                    |                         |                                                                                                    |
| L. 47.000             | 記管 径 m、長さ m、条数 本                                                                                                    | 施工情報                    |                                                                                                    |
|                       | i.                                                                                                    | 企業名                     |                                                                                                    |
|                       | 35/100                                                                                                    | 相当名                     | 例:(版)次的工業 0/30                                                                                                    |
| 工事内容                  | <ul> <li>□ 掘削</li> <li>□ 配管</li> <li>□ 布掘</li> <li>□ 本復旧</li> <li>□ その他</li> </ul>                                                                           |                         | 例:工事部東西担当 0/50                                                                                                    |
|                       |                                                                                                    | 責任者名                    |                                                                                                    |
|                       | その他を選択した場合、入力してください 0/100                                                                                                    |                         | 例:日本 太郎 0/20                                                                                                    |
|                       | □ 2021/04/05 ~ □ 2021/04/13<br>2021年                                                                                                    |                         | 例: コペンタロウ 0750                                                                                                    |
| 工事時間帯 必須              | <sub>昼夜間</sub> 4月5日(月) ~                                                                                                    | 責任者連絡先 必須               | 03123456789                                                                                                    |
| 立会兼望日 1               |                                                                                                    |                         | 例:03123456789 11/11 例:03123456789 0/11 例:03123456789 0/11<br>現地で連絡の取れる番号についても記載をお願いします。                                                                                                    |
|                       |                                                                                                    | その他情報                   |                                                                                                    |
|                       | 4         5         6         7         8         9         10           209:00         11         12         13         14         15         16         17 | 記事                      |                                                                                                    |
| 立至44重中間 1             | 18 19 20 21 22 23 24<br>□ 13:00~<br>25 26 27 28 29 30 6:00 □ 16:00~17:00                                                                                     |                         |                                                                                                    |
| 立会希望日 2               | 2021,                                                                                                    |                         |                                                                                                    |
|                       |                                                                                                    | 添付ファイル                  | ここにファイルをドラッグ&ドロップしてください。<br>またはクリックしてファイルを選択してください。                                                                                                    |
| 立会希望時間 2              | □ 09:00~10:00 🗹 10:00~11:00 🔲 11:00~12:00 🔲 12:00~13:00                                                                                                    | 7                       | 添付可能なファイル形式は、pdf、jpg、jpgです。<br>ファイルサイズ:20MB/個まで<br>ファイルサーズ:20MB/個まで                                                                                                    |
|                       | ☑ 13:00~14:00 🔲 14:00~15:00 🗹 15:00~16:00 🔲 16:00~17:00                                                                                                    |                         |                                                                                                    |
| 立会希望日 3               | □ 2021/04/21 ×                                                                                                    |                         |                                                                                                    |
|                       |                                                                                                    |                         | _                                                                                                    |
| 立会希望時間 3              |                                                                                                    |                         | (8)                                                                                                    |
| 古今新明日報                | ✓ 13:00~14:00 ✓ 14:00~15:00 ✓ 15:00~16:00 □ 16:00~17:00                                                                                                    |                         | 工事範囲設定                                                                                                    |
|                       |                                                                                                    | 1                       |                                                                                                    |
| 【入力が必須の項              |                                                                                                    |                         |                                                                                                    |
| ・申請種別                 | ・貢仕者名                                                                                                    | _                       | 工事情報を記入の上                                                                                                    |
| ・業種                   | <ul> <li>・ 貝忙白理給尤</li> <li>・ 丁車期明</li> </ul>                                                                                                    |                         | 範囲設定をクリックしてください。                                                                                                    |
| ・工事名称                 | ・ 上尹州间                                                                                                    |                         |                                                                                                    |
| ・企業名                  | ・ 記事欄(同一節所)同日以降(#型                                                                                                    | ノ<br>物調査実施落)の           | 場合は 前向の「Web由請悉号は記えして/ださい)                                                                                                    |
| ・担当名                  |                                                                                                    | いいの且天旭月)の<br>あろ場合け ふずふん | 物ロは、別にの「WCD中明田方」で記へしてんこう。<br>付なお願いします)                                                                                                    |
|                       |                                                                                                    |                         |                                                                                                    |

⑨ 工事箇所の住所もしくは郵便番号を入力し、検索をすると付近の詳細地図が表示されます。
 ⑩ ペンマークをクリックし、地図上で工事範囲を指定します。(始点と終点が同一箇所となるよう囲ってください)

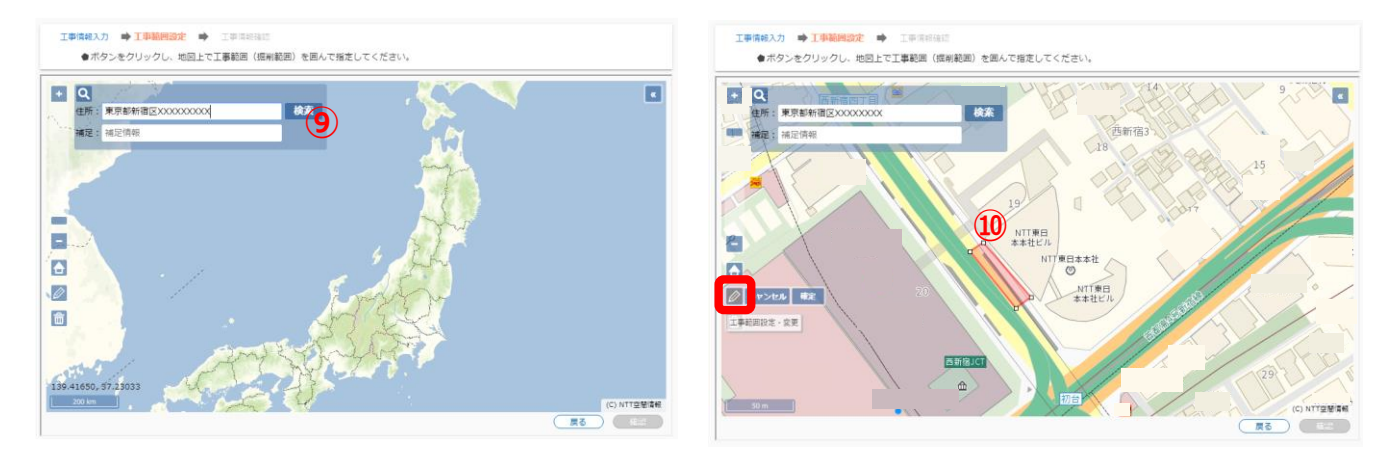

- ① 指定した工事範囲に基づき、申請する事業者の候補が自動で表示されます。
   (申請を実施しない事業者がある場合は、「申請除外」チェックボックスにチェックしてください。)
- 迎「確認」をクリックし、申請内容を確認いただいたうえで、「登録」をクリックしてください。
  お客様に申請情報登録完了のメールが送信されます。

| 工事情報入力 🌩 工事範囲設定 🌩 工事情報確認 🗭 該当企業確認 |                 |
|-----------------------------------|-----------------|
| 該当企業一覧(協議・立会)                     |                 |
| ONTT 西日本                          |                 |
|                                   |                 |
|                                   |                 |
| 中請除外: □                           | (11) (用語時外: 12) |
|                                   |                 |
|                                   |                 |
|                                   |                 |
|                                   |                 |
| 中調驗外:□                            |                 |
|                                   | Ro              |

13 申請先事業者にて受付を実施すると、「設備確認結果のお知らせ」メールが送信され、受付証が発行できます。

| 0    | NTTRBA             | 受付証                                                                                                    |
|------|--------------------|----------------------------------------------------------------------------------------------------|
| 8    | 客様よりご中語<br>設物調査を実施 | いただいた情報に基づき、<br>した結果をお知らせします。                                                                                                    |
| IF   |                    | #20200430001214-01                                                                                                    |
|      | *****              | #2020043000314                                                                                                    |
| 11.4 | 20220              | 2020/01/4/130(3                                                                                                    |
| 11   | STURNER            | 2020/04/11/07 ~ 2020/00/7010                                                                                                    |
|      | 1968               | 973.h                                                                                                    |
| ž    | 1948               |                                                                                                    |
|      | 1997               | PAUE 6141 8192 8193                                                                                                    |
| 11   | -                  | 85                                                                                                    |
| 11:  | 0.86               |                                                                                                    |
| l i  | 858                |                                                                                                    |
| 11.7 | 5281               | 0.3                                                                                                    |
|      | 286                |                                                                                                    |
| ÷    |                    |                                                                                                    |
|      |                    |                                                                                                    |
|      |                    | ジ市信息         ジ市信息         ジ市信息         ジ市信息         ジ市信息         ジ市信息         ジ市信息         ジ市信息         ジ市信息         ジ市信息         ジ市信息         ジ市信息         ジ市信息         ジ市信息         ジ市信息         ジ市信息         ジ市信息         ジ市信息         ジ市信息         ジージ         ジージ         ジー         ジージ         ジー         ジージ         ジージ         ジー         ジー         ジー         ジー         ジー         ジージ         ジージ         ジージ         ジージ         ジー         ジー         ジー         ジー         ジー         ジー         ジー         ジー         ジー         ジー         ジー         ジー         ジー         ジー         ジー         ジー |

K21-00279 [2104-2203]

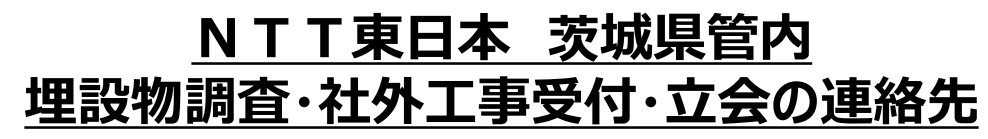

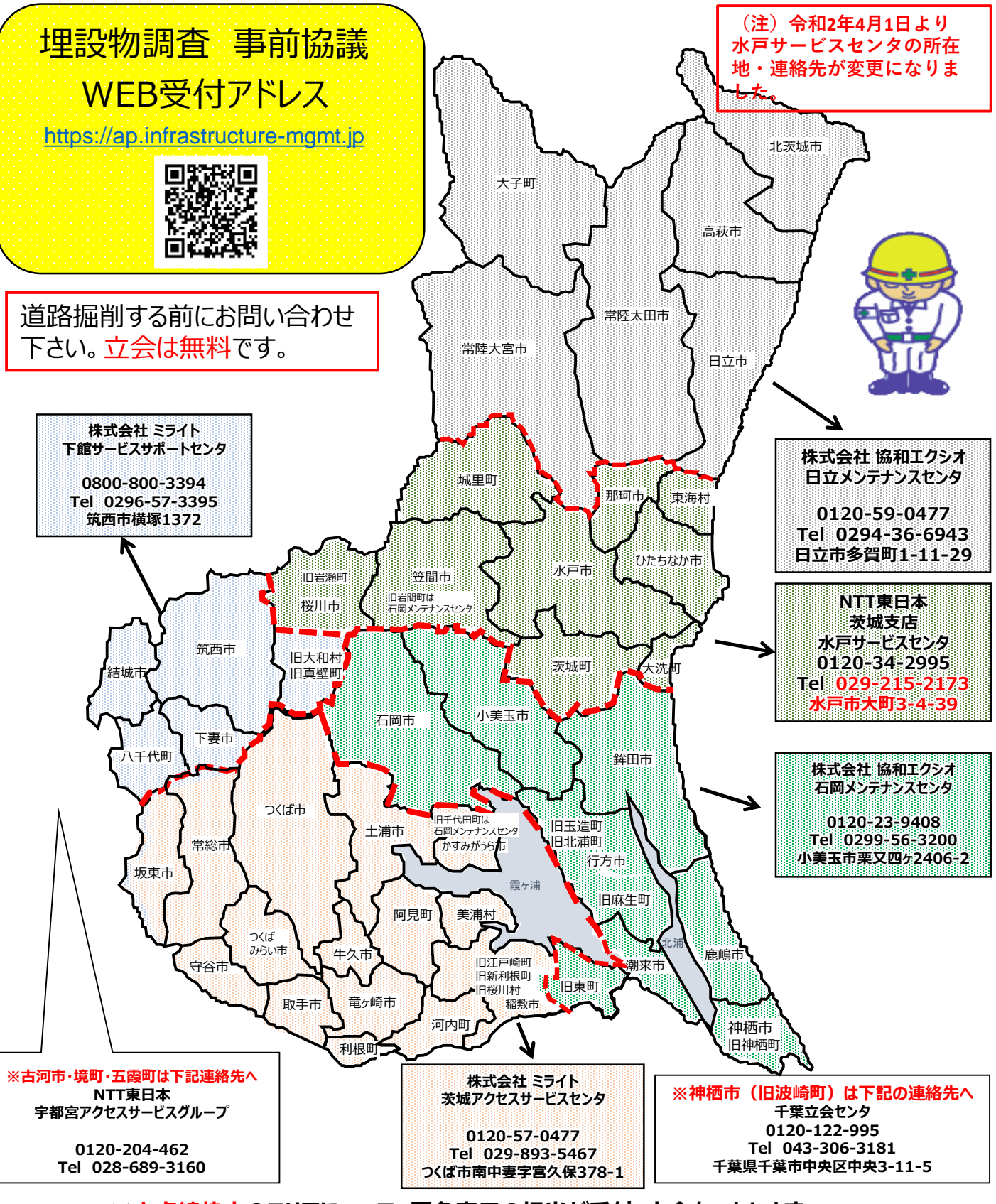

※太点線枠内のエリアについて、同色表示の担当が受付・立会をいたします。

※土・日・祝日及び夜間緊急時の連絡先:0120-444-113